## Configuração da au ID

Se configurar a au ID, poderá utilizar diversos serviços.

O que é uma Este ID é necessário para utilizar diversos serviços. Se configurar uma au ID no aplicativo do portal UQ mobile, poderá omitir a au ID? digitação ao usar serviços que requerem a digitação de uma au ID e senha.

Toque em [ 💿 ] (enviar) na tela de Toque em [SMS送信 Toque em [入手 Pesquise o aplicativo Toque em [インス Toque em [開く (Abrir)] Toque em [au ID] 2 3 5 6 7 画面へ (Para tela de "Portal UQ mobile" por (Obter)] ou [ 🕥 ] ール (Instalar)] para iniciar o aplicativo para fazer login envio de SMS)] este código QR ou na e-mail App Store O makin E-9.5 Canada W- 91 UQ Para novos UQ inscritos 8 UQ 3.8 77-+ 7978-5 768.2-0 7682 1 10 Para aqueles 8 2 que possuem uma au ID 4 at 7.65 7.65 P 6 App Store \_\_\_\_\_ Vá para a eta Digite a senha e toque em [利用規約 に同意して次へ (Concordo com os Deslize para baixo e selecione Toque em [許可 (Permitir)] Toque em [OK] Toque em [同意する Toque em Toque em 10 11 12 13 14 15 「同意する/同意しない (Concordo)] [次へ (Avançar)] [次へ (Avançar)] . (Concordo/Não concordo) termos de uso e avançar)] -----...... 9.57 17714. 8068111 174.771-121124 --%Digite uma senha de 8 a 32 dígitos, combinando caracteres alfanuméricos de meia largura.

## Como instalar o aplicativo do serviço au/UQ mobile contratado

| A notificação (SMS) de au/UQ<br>mobile chegará até o próximo dia<br>do dia seguinte à data de compra<br>do dispositivo | Abra a notificação (SMS)<br>e toque no URL                                                                                                    | 3 Toque em [使う (Usar)]<br>do aplicativo na ordem<br>de cima para baixo                                                                                                    | 4 Aplicativos não instalados<br>Toque em [入手 (Obter)] | Aplicativos instalados<br>Continue para a etapa 5 | 5 Toque em<br>[◀ Safari] | 6 |
|----------------------------------------------------------------------------------------------------|----------------------------------------------------------------------------------------------------|----------------------------------------------------------------------------------------------------|-------------------------------------------------------|---------------------------------------------------|--------------------------|---|
|                                                                                                    | ••• •••   ••• •••   ••• •••   ••• •••   ••• •••   ••• •••   ••• •••   ••• •••   ••• •••   ••• •••   ••• •••   ••• •••   ••• •••   ••• •••   ••• •••   ••• •••   ••• •••   ••• •••   ••• •••   ••• •••   ••• •••   ••• •••   ••• •••   ••• •••   ••• •••   ••• •••   ••• •••   ••• •••   ••• •••   ••• •••   ••• •••   ••• •••   ••• ••• | Image: Section of the section of the section of t |                                                       |                                                   |                          |   |
|                                                                                                    | %O URL é diferente para cada cliente.                                                                                                    | ※Alguns aplicativos podem já estar instalados dependendo das configurações do dispositivo.                                                                                                    |                                                       |                                                   |                          |   |

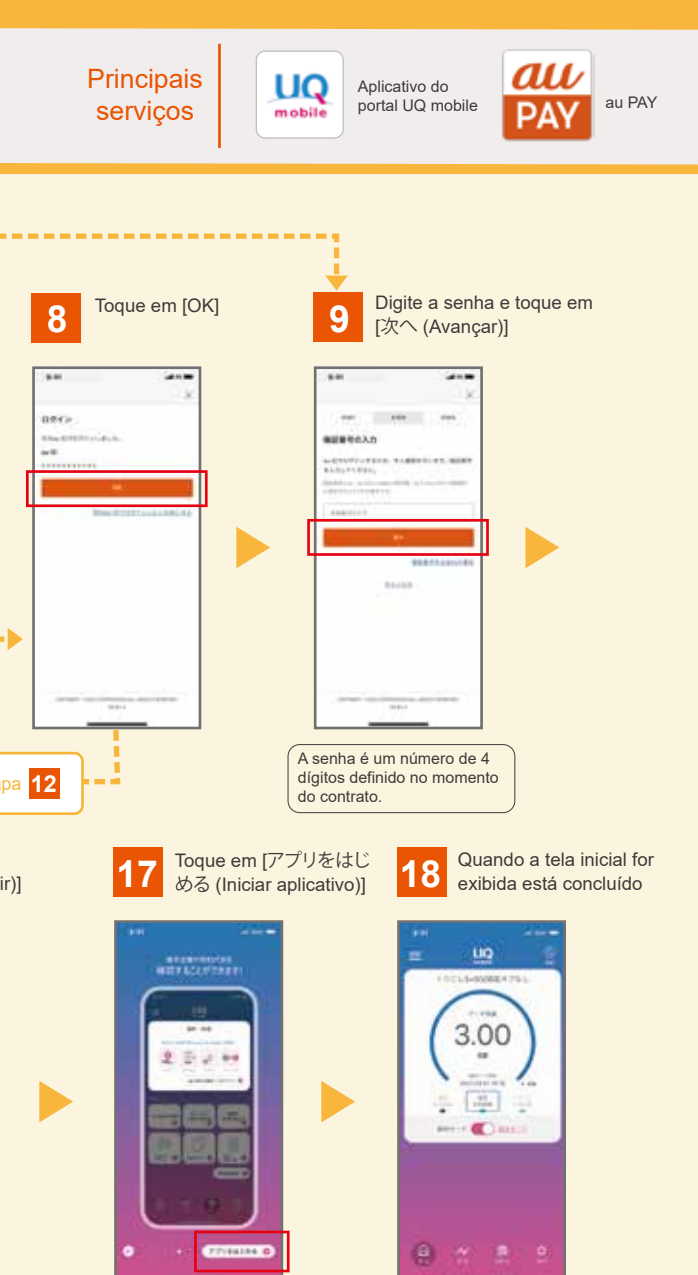

## Repita as seguintes operações até o último aplicativo

## 4 Instalar

- 5 Voltar para a tela da lista de aplicativos
- 6 Toque em [使う (Usar)] no próximo aplicativo
- Toque em [使う (Usar)] no próximo aplicativo

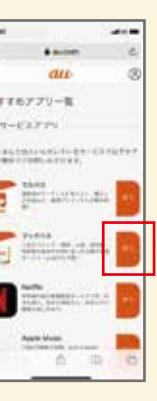